| DETROZ Sébastien |
|------------------|
|------------------|

Version 2

04/03/2017

# Sommaire :

| Sommaire :                                  | 1  |
|---------------------------------------------|----|
| Introduction                                | 1  |
| Supervision : Centreon (suite) :            | 33 |
| Supervision distribuée : Centreon (poller): | 35 |

# **Introduction**

<u>Objectif :</u> L'objectif de ce TP est de mettre en place la supervision de tous les éléments d'une infrastructure (switchs, routeurs, PC, etc...) afin de vérifier leur fonctionnement.

<u>Pré-requis</u> : Il faut des connaissances en supervision et en système d'exploitation CentOS 6.8.

<u>Norme :</u> Toutes les commandes issues d'une machine avec un système d'exploitation CentOS sont écrites *en gras et en italique*.

|          |          | Supervision - Centreon |            |
|----------|----------|------------------------|------------|
| DETROZ S | ébastien | Version 2              | 04/03/2017 |
|          |          |                        |            |

# Installation :

On commence par choisir l'installation :

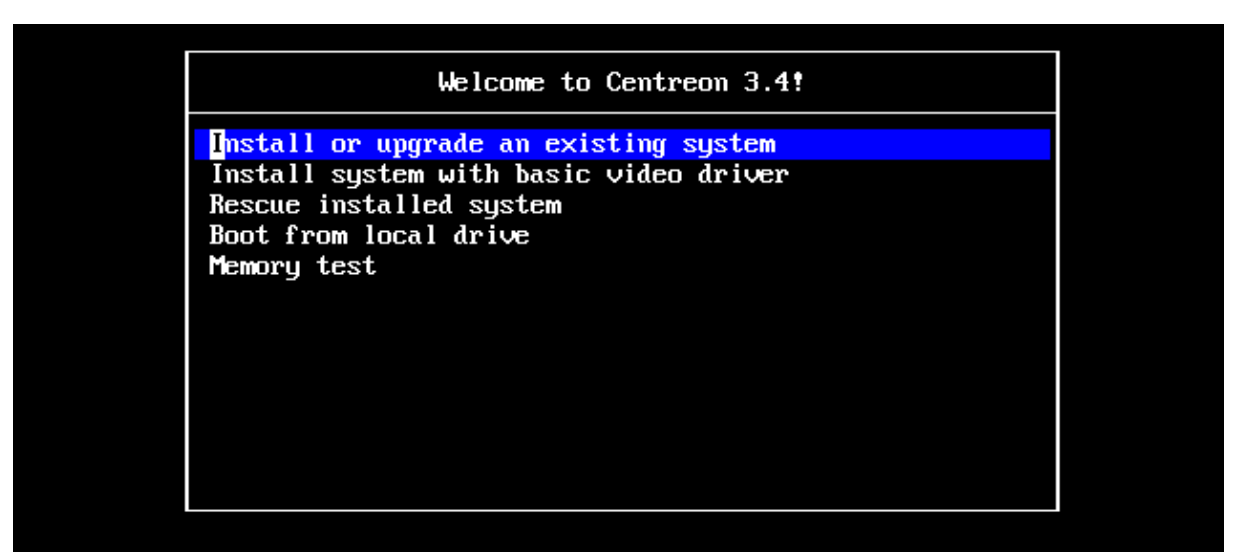

# Press [Tab] to edit options

Automatic boot in 40 seconds...

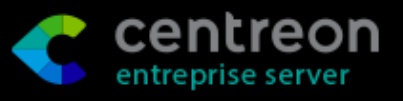

| Supervision - Centreon |           |            |  |  |
|------------------------|-----------|------------|--|--|
| DETROZ Sébastien       | Version 2 | 04/03/2017 |  |  |
|                        |           |            |  |  |

#### Puis la langue :

| Arabic (العربية)              |  |  |
|-------------------------------|--|--|
| Assamese (অসমীয়া)            |  |  |
| Bengali (বাংলা)               |  |  |
| Bengali(India) (বাংলা (ভারত)) |  |  |
| Bulgarian (Български)         |  |  |
| Catalan (Català)              |  |  |
| Chinese(Simplified) (中文(简体))  |  |  |
| Chinese(Traditional) (中文(正體)) |  |  |
| Croatian (Hrvatski)           |  |  |
| Czech (Čeština)               |  |  |
| Danish (Dansk)                |  |  |
| Dutch (Nederlands)            |  |  |
| English (English)             |  |  |
| Estonian (eesti keel)         |  |  |
| Finnish (suomi)               |  |  |
| French (Français)             |  |  |
| German (Deutsch)              |  |  |
| Greek (Ελληνικά)              |  |  |
| Gujarati (ગુજરાતી)            |  |  |
| Hebrew (עברית)                |  |  |
| Hindi (हिन्दी)                |  |  |
| Hungarian (Magyar)            |  |  |
| Icelandic (Icelandic)         |  |  |
| Iloko (Iloko)                 |  |  |
| Indonesian (Indonesia)        |  |  |

Et enfin nous spécifions le type de disque dur que nous allons utiliser :

Quel type de périphériques contient votre installation ?

### Périphériques de stockage basiques

Installe ou met à niveau vers des types de périphériques de stockage typiques. Si vous n'êtes pas certain de quelle option vous conviendra le mieux, celle-ci est probablement la bonne.

#### Périphériques de stockage spécialisés

Installe ou met au niveau entreprise des périphériques tels que les réseaux de stockage SAN. Cette option vous permettra d'ajouter des disques FCoE / iSCSI / zFCP et de filtrer les périphériques que l'installateur devrait ignorer.

**DETROZ Sébastien** 

Version 2

04/03/2017

Notre disque étant déjà vide, il ne sert à rien d'abandonner toutes les données :

| Avertissement du périphérique de stockage                                                                                                    |  |  |  |  |  |
|----------------------------------------------------------------------------------------------------|--|--|--|--|--|
| 🛕 Le périphérique de stockage ci-dessous pourrait contenir des données.                                                                                                    |  |  |  |  |  |
| ATA VBOX HARDDISK<br>8192.0 MB pci-0000:00:0d.0-scsi-0:0:0:0                                                                                                    |  |  |  |  |  |
| Aucune partition ou système de fichiers n'a été détecté sur ce périphérique.                                                                                                    |  |  |  |  |  |
| Ceci pourrait être dû au fait que le périphérique est <b>vide</b> , <b>non-partitionné</b> ,<br>ou <b>virtuel</b> . Si ce n'est pas le cas, il peut rester des données sur le<br>périphérique qui seront irrécupérables si vous l'utilisez dans cette<br>installation. Le périphérique peut être supprimé de cette installation afin de<br>protéger les données. |  |  |  |  |  |
| Êtes-vous certain que ce périphérique ne contient pas de données de valeur ?                                                                                                    |  |  |  |  |  |
| ☑ Appliquer mon choix à tous les périphériques possédant des partitions ou systèmes de fichiers non-détectés                                                                                                    |  |  |  |  |  |
| Oui. abandonner toutes les données Non, conserver toutes les données                                                                                                    |  |  |  |  |  |

Nous donnons maintenant un nom d'hôte à notre machine :

| Veuillez nommer cet ordinateur. Le nom d'hôte identifie l'ordinateur sur le réseau. |  |
|-------------------------------------------------------------------------------------|--|
| Nom d'hôte : centreonseb.local                                                      |  |

Il ne faut pas oublier de cliquer sur « *Configurer le réseau* » en bas à droite pour pouvoir paramétrer l'adresse IP de notre serveur :

Configurer le réseau

|           | Connexions réseau    |       |       |
|-----------|----------------------|-------|-------|
| Nom       | Dernière utilisation | Ajo   | uter  |
| ⊽ Filaire |                      | Mod   | ifier |
| System    | eth0 jamais          | Cupp  | imor  |
|           |                      | Suppr | imer  |
|           |                      | =     |       |

On configure une adresse valide :

|                                                                |                                                         |                 | Mod            | ifica           | tion de S        | ys  | tem eth0                          |                                            |
|----------------------------------------------------------------|---------------------------------------------------------|-----------------|----------------|-----------------|------------------|-----|-----------------------------------|--------------------------------------------|
| Nom de                                                         | la con                                                  | nexior          | n: [           | Syste           | m eth0           |     |                                   |                                            |
| ☑ Conn<br>☑ Disp                                               | necter<br>onible                                        | autom<br>pour t | atiqu<br>ous l | iemei<br>es uti | nt<br>ilisateurs |     |                                   |                                            |
| Filaire                                                        | Filaire Sécurité 802.1x Paramètres IPv4 Paramètres IPv6 |                 |                |                 |                  |     |                                   |                                            |
| Métho                                                          | ode :                                                   | Manu            | ıel            |                 |                  |     |                                   | \$                                         |
| Adre                                                           | sses                                                    |                 |                |                 |                  |     |                                   |                                            |
| Adı                                                            | resse                                                   |                 | Mas            | que c           | le réseau        | P   | asserelle                         | Ajouter                                    |
| 192.168.1.116 255.255.2                                        |                                                         | 255.0           | 1              | 92.168.1.254    | Supprimer        |     |                                   |                                            |
|                                                                |                                                         |                 |                |                 |                  |     |                                   |                                            |
| Serv                                                           | /eurs [                                                 | ONS :           |                |                 | 192.168.         | 1.4 | 9                                 |                                            |
| Don                                                            | naines                                                  | de rec          | cherc          | he :            |                  |     |                                   |                                            |
| ID d                                                           | e clier                                                 | nt DHC          | Ρ:             |                 |                  |     |                                   |                                            |
| Requiert un adressage IPv4 pour que cette connexion fonctionne |                                                         |                 |                |                 |                  |     |                                   |                                            |
|                                                                |                                                         |                 |                |                 |                  | _   | S'authentifier<br>pour tous les u | pour enregistrer ce<br>utilisateurs de cet |
|                                                                |                                                         |                 |                |                 |                  |     | Annuler                           | Appliquer                                  |

Puis nous choisissons le mot de passe pour notre super utilisateur :

| Le compte « root<br>système. Saisiss<br>« root ». | t » est utilisé pour administrer le<br>ez un mot de passe pour l'utilisateur |
|---------------------------------------------------|------------------------------------------------------------------------------|
| Mot de passe « root » :                           | •••••                                                                        |
| Confirmation :                                    | •••••                                                                        |

**DETROZ** Sébastien

Version 2

Il faut ensuite écraser l'actuelle configuration de notre machine CentOS pour la remplacer par notre serveur de supervision :

Quel type d'installation souhaitez-vous ?

| 0      | Utiliser tout l'espace<br>Supprime toutes les partitions sur le(s) périphérique(s) sélectionné(s). Cela inclut les partitions créées<br>par d'autres systèmes d'exploitation.                                                                                                    |
|--------|----------------------------------------------------------------------------------------------------|
|        | Astuce : Cette option supprimera les données du (ou des) périphérique(s) sélectionné(s). Assurez-vous<br>de bien faire des copies de sauvegardes.                                                                                                    |
| •      | Remplacement du (ou des) système(s) Linux existant(s)<br>Supprime uniquement les partitions Linux (créées depuis une installation Linux précédente). Ceci ne<br>supprimera pas les autres partitions que vous pourriez avoir sur votre (ou vos) périphérique(s) de<br>stockage (tel que VFAT ou FAT32). |
|        | Astuce : Cette option supprimera les données du (ou des) périphérique(s) sélectionné(s). Assurez-vous<br>de bien faire des copies de sauvegarde.                                                                                                    |
| 0<br>• | <b>Réduire la taille du système actuel</b><br>Réduire les partitions existantes afin de créer de l'espace pour le partitionnement par défaut.                                                                                                    |
|        |                                                                                                    |
|        | <b>Utiliser l'espace libre</b><br>Conserve vos données et partitions actuelles et n'utilise que l'espace non-partitionné sur le(s)<br>périphérique(s) sélectionné(s), en supposant que vous possédez suffisamment d'espace disponible.                                                                  |

Et on accepte de modifier le disque :

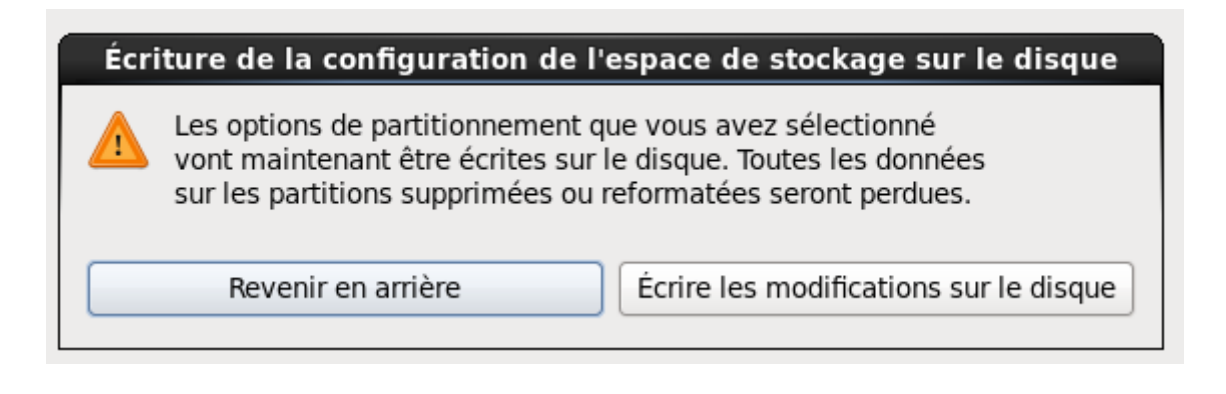

|                  | Supervision - Centreon |            |
|------------------|------------------------|------------|
| DETROZ Sébastien | Version 2              | 04/03/2017 |

On sélectionne notre serveur en tant que serveur principal :

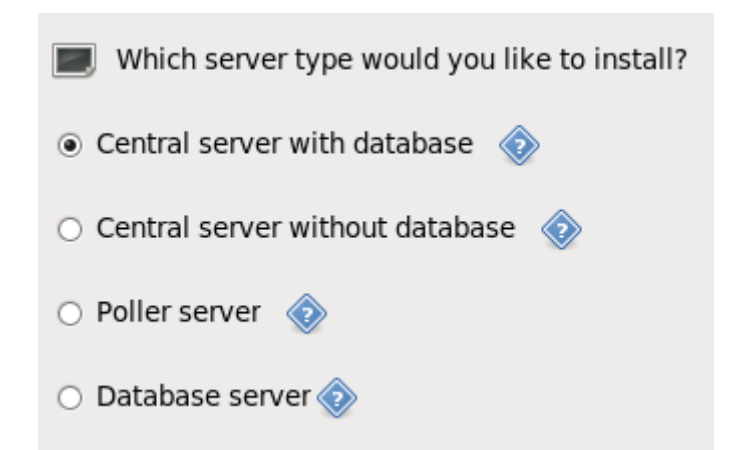

|                                                                                | <b>Centreon</b>                                                         |  |
|--------------------------------------------------------------------------------|-------------------------------------------------------------------------|--|
| Installation de glibc-common-2.12-<br>Common binaries and locale data for glib | Packages completed: 15 of 596<br><b>1.192.el6.x86_64</b> (107 Mio)<br>c |  |

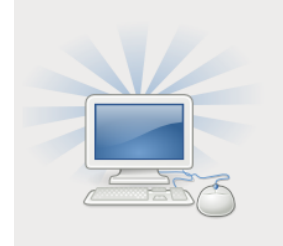

Félicitations ! L'installation de CES est terminée.

Veuillez redémarrer pour utiliser le système installé. Notez que des mises à jour peuvent être disponibles pour assurer le bon fonctionnement de votre système. L'installation de ces mises à jour est recommandée après le redémarrage.

Une fois l'installation terminée, nous devons effectuer les commandes suivantes :

yum –y update yum –y install nano yum –y install centreon-lang-fr\_FR

nano /etc/php.ini

|             |       | Supervision - Centreon |            |
|-------------|-------|------------------------|------------|
| DETROZ Séba | stien | Version 2              | 04/03/2017 |

#### date.timezone = Europe/Paris

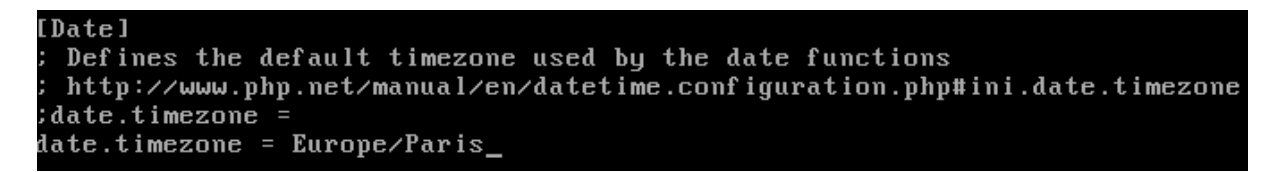

Suivi d'un reboot. Puis nous paramétrons notre serveur Centreon en suivant les instructions :

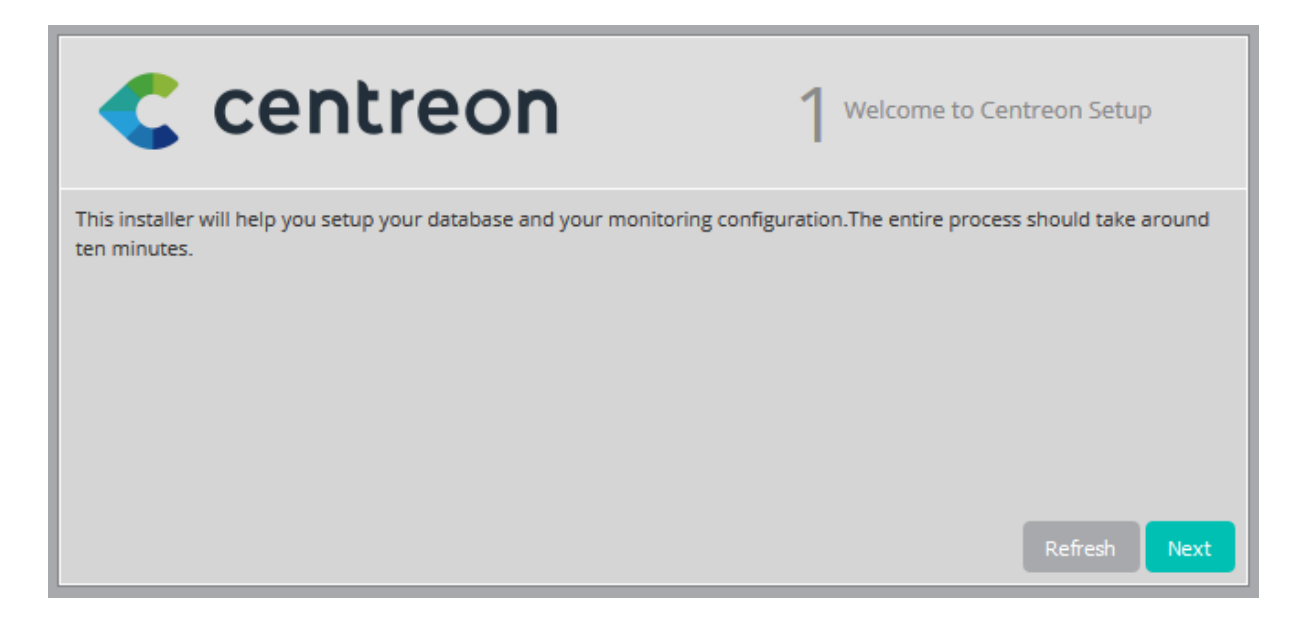

| Centreon    |               | 2 Dependency check up |
|-------------|---------------|-----------------------|
| Module name | File          | Status                |
| MySQL       | mysql.so      | Loaded                |
| GD          | gd.so         | Loaded                |
| LDAP        | ldap.so       | Loaded                |
| XML Writer  | xmlwriter.so  | Loaded                |
| MB String   | mbstring.so   | Loaded                |
| SQLite      | pdo_sqlite.so | Loaded                |
| INTL        | intl.so       | Loaded                |
|             |               | Back Refresh Next     |

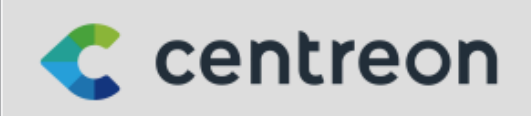

**3** Monitoring engine information

| Monitoring engine information              |                               |              |
|--------------------------------------------|-------------------------------|--------------|
| Centreon Engine directory *                | /usr/share/centreon-engine    |              |
| Centreon Engine Stats binary *             | /usr/sbin/centenginestats     | ]            |
| Centreon Engine var lib directory *        | /var/lib/centreon-engine      | ]            |
| Centreon Engine Connector path             | /usr/lib64/centreon-connector | ]            |
| Centreon Engine Library (*.so) directory * | /usr/lib64/centreon-engine    |              |
| Centreon Plugins Path *                    | /usr/lib/centreon/plugins     | ]            |
|                                            |                               |              |
|                                            | Back                          | Refresh Next |

**DETROZ Sébastien** 

Version 2

04/03/2017

| < centred                              | <b>DN</b> 4 Broker module information   |
|----------------------------------------|-----------------------------------------|
| Broker Module information              |                                         |
| Centreon Broker etc directory *        | /etc/centreon-broker                    |
| Centreon Broker module (cbmod.so) *    | /usr/lib64/nagios/cbmod.so              |
| Centreon Broker log directory *        | /var/log/centreon-broker                |
| Retention file directory *             | /var/lib/centreon-broker                |
| Centreon Broker lib (*.so) directory * | /usr/share/centreon/lib/centreon-broker |
| Admin information                      | Back Refresh Next                       |
| Login                                  | admin                                   |
| Password *                             | •••••                                   |
| Confirm password *                     | •••••                                   |
| First name *                           | Sebastien                               |
| Last name *                            | Detroz                                  |
| Email *                                | seb.detroz@gmail.com                    |

# Back Refres

Version 2

04/03/2017

| Centreon                                   | 6 Database information |
|--------------------------------------------|------------------------|
| Database information                       |                        |
| Database Host Address (default: localhost) | localhost              |
| Database Port (default: 3306)              | 3306                   |
| Root password                              |                        |
| Configuration database name *              | centreon               |
| Storage database name *                    | centreon_storage       |
| Database user name *                       | centreon               |
| Database user password *                   | •••••                  |
| Confirm user password *                    | •••••                  |
|                                            | Back Refresh Next      |

| < centreon                                                          | 7 Installation |
|---------------------------------------------------------------------|----------------|
| Currently installing database please do not interrupt this process. |                |
| Step                                                                | Status         |
| Configuration database                                              | ок             |
| Storage database                                                    | ок             |
| Creating database user                                              | ок             |
| Setting up basic configuration                                      | ок             |
| Setting up configuration file                                       | ок             |
|                                                                     |                |

**DETROZ Sébastien** 

Version 2

04/03/2017

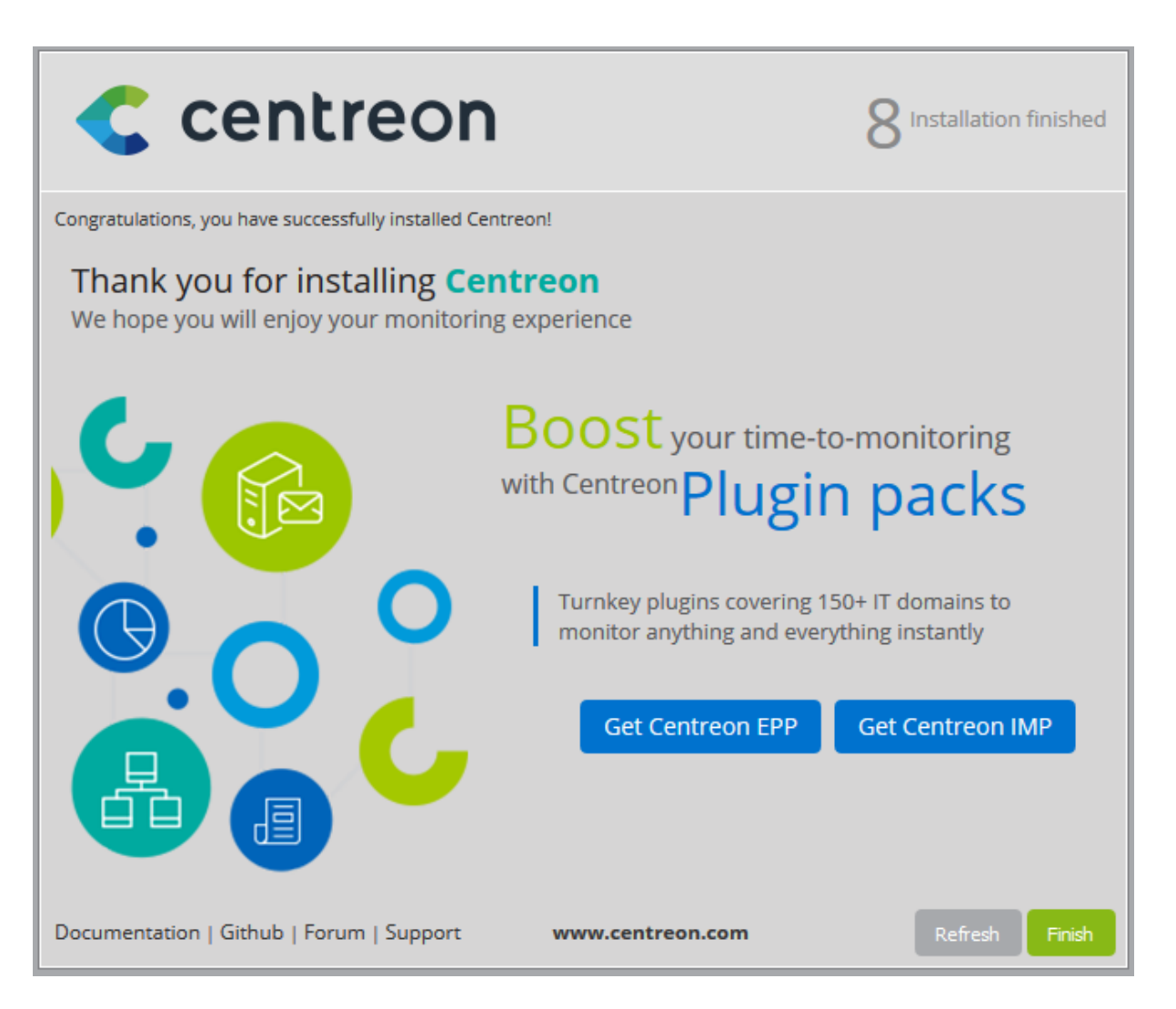

Une fois la configuration terminée, il suffit de se connecter via un navigateur à notre serveur :

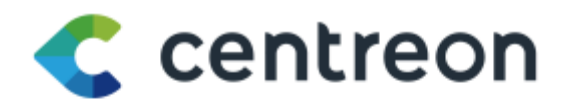

| Login: *                           | admin |  |  |
|------------------------------------|-------|--|--|
| Password *                         | ••••• |  |  |
| Connect                            |       |  |  |
| © Centreon 2005 - 2016<br>v. 2.8.4 |       |  |  |

| Supervision - Centreo | n |
|-----------------------|---|
|-----------------------|---|

**DETROZ Sébastien** 

Version 2

04/03/2017

| 🦿 centi                   | reon                             |                    |             |                    |                        |
|---------------------------|----------------------------------|--------------------|-------------|--------------------|------------------------|
|                           |                                  |                    |             |                    |                        |
| Home Monitoring Rep       | oorting Configuration Adm        |                    |             |                    |                        |
| Parameters extensions ACL | Administration > Parameters > Mu | Account            |             |                    |                        |
| Main Menu                 | General Information UI Notifio   | cations            |             |                    |                        |
| Monitoring                | Change my settings               |                    |             |                    |                        |
| My Account                | General Information              |                    |             |                    |                        |
| LDAP<br>RRDTool           | Name t                           |                    |             | hastin Datas       |                        |
| CSS                       | Alias (Logia t                   |                    | 3           | loisuen Deu 02     |                        |
| Knowledge Base<br>Backup  | Allas / Login *                  |                    | ac          | min                |                        |
| Performance Management    | Email *                          |                    | se          | b.detroz@gmail.com |                        |
| Options                   | Pager                            |                    |             |                    |                        |
| Media                     | Language                         |                    | f           | r_FR.UTF-8         |                        |
| Images                    | Timezone / Location              |                    | т           | imezone / Location | • 🛞                    |
| Connected Users           | Password Management              |                    |             |                    |                        |
| 2 admin                   | Password                         |                    |             |                    | Generate               |
|                           | Confirm Password                 |                    |             |                    |                        |
|                           | Preferences                      |                    |             |                    |                        |
|                           | Default page                     |                    | ŀ           | lome               | •                      |
|                           | Animation effects                |                    |             |                    |                        |
|                           | Authentication                   |                    |             |                    |                        |
|                           | Autologin Key                    |                    |             |                    | Generate               |
|                           |                                  |                    |             |                    | Save Reset             |
|                           |                                  |                    |             |                    |                        |
|                           | entreo                           | n                  |             |                    |                        |
|                           |                                  |                    |             |                    |                        |
| A                         | delen Demonte                    | Confirmation       | A           |                    |                        |
| Accueil Superv            | vision Rapports                  | Configuration      | Administra  | ation              |                        |
| Hôtes Services            | Utilisateurs Comma               | ndes Notifications | s Traps SNN | /IP Collecteurs    | Base de connaissance   |
|                           |                                  | Configuration > Co | llecteurs   |                    |                        |
| Menu principal            |                                  |                    |             |                    |                        |
| Collecteurs               |                                  | Collecteur         |             |                    |                        |
| Configuration du          | moteur de collecte               |                    |             |                    |                        |
| Ressources                | Centreon Broker                  |                    |             |                    |                        |
| Ressources                |                                  |                    |             |                    |                        |
| Utilisateurs conne        | ctés                             | Plus d'actions     | •           | Ajouter            | kport configuration    |
| 💄 admin                   |                                  | Nom                | Adresse IP  | Hôte local         | En cours d'exécution ? |
|                           |                                  | Central            | 127.0.0.1   | Oui                | NON                    |
|                           |                                  | Plus d'actions     | -           | Ajouter            |                        |

|        |           | Supervision - Centreon |            |
|--------|-----------|------------------------|------------|
| DETROZ | Sébastien | Version 2              | 04/03/2017 |

Dans cet onglet, on remarque que notre serveur n'est pas en fonctionnement. En effet, il faut exporter la configuration du collecteur, en procédant de cette manière :

| Accueil Supervision Rapports                                            | Configuration Administration                                                                                                |                            |
|-------------------------------------------------------------------------|----------------------------------------------------------------------------------------------------|----------------------------|
|                                                                         |                                                                                                    |                            |
| Menu principal                                                          | Configuration > Collecteurs > Export configuration                                                                          |                            |
| Collecteurs                                                             | Export des fichiers de configuration du moteur de supervision                                                               |                            |
| Configuration du moteur de collecte<br>Configuration de Centreon Broker | Polling instances                                                                                                    |                            |
| Ressources Utilisateurs connectés                                       | ⑦ Collecteurs *                                                                                                    | Compulsory Poller  Central |
| 👤 admin                                                                 | Actions                                                                                                    |                            |
|                                                                         | <ul> <li>⑦ ☐ Générer les fichiers de configuration</li> <li>⑦ ☐ Lancer le débogage du moteur de supervision (-v)</li> </ul> |                            |
|                                                                         | ⑦ I Deplacer les fichiers générés                                                                                           |                            |
|                                                                         | 🕐 📝 Redémarrer l'ordonnanceur                                                                                               | Méthode Recharger          |
|                                                                         | ⑦ Commande exécutée post-génération                                                                                         |                            |
|                                                                         |                                                                                                    | Exporter                   |

## | Console

Progression ( 100%) Préparation de l'environnement... **OK** Déplacement des fichiers... **OK** Redémarrage de l'ordonnanceur... **OK** 

# [root@centreonseb ~]# /etc/init.d/cbd start [root@centreonseb ~]# <u>og</u> is already running. [ÉCHOUÉ]

On remarque qu'une erreur se produit lorsque nous essayons de lancer le serveur, car il est apparemment déjà en route. Pourtant, il ne fonctionne toujours pas comme il faut. Il faut donc passer à l'étape suivante.

Il est important d'activer tous les modules présents de base dans Centreon :

| ETROZ Sé              | bastien       |     |                                  |                                         | Version 2                                                                                  |            |          |                                 |                | 04/              | 03/2017         |
|-----------------------|---------------|-----|----------------------------------|-----------------------------------------|--------------------------------------------------------------------------------------------|------------|----------|---------------------------------|----------------|------------------|-----------------|
| C                     | cen           | ß   | eoi                              | n 🖁                                     | 0 0 0<br>ôtes 0                                                                            | 0          |          | District                        | 0<br>tue admin | 0/0<br>n 100 éco | 0/0<br>onnexion |
| ccueil                | Supervision   | Ra  | pports                           | Configura                               | tion Adm                                                                                   | ninistrati | ion      |                                 | 2017/0         | 03/24 14         | 4:19 📢          |
| aramètres             | Extensions    | ACL | Logs S                           | essions I                               | État du servei                                                                             |            | ropos    |                                 |                |                  |                 |
| Extensions            |               |     | Administratio                    | on > Exten:                             | sions > Modu                                                                               | les        |          |                                 |                |                  |                 |
| Modules<br>Widgets    | s connectés   |     | Nom                              | Real<br>Name                            | Description                                                                                | Version    | Auteur   | Date<br>de fin<br>de<br>licence | Installé       | Statut           | Actions         |
| 2 admir               | n             |     | centreon-<br>license-<br>manager | Centreon<br>License<br>Manager          | Centreon<br>License<br>Manager                                                             | 1.0.1      | Centreon | N/A                             | Non            | ?                | ۵               |
|                       |               |     | centreon-<br>pp-manage           | Centreon<br>Plugin<br>r Pack<br>Manager | Module that<br>lists and<br>gives<br>information<br>about<br>installed<br>Plugins<br>Packs | 2.1.3      | Centreon | N/A                             | Non            | ?                | ٥               |
| Accueil               | Supervision   | Ra  | pports                           | Configura                               | tion Adm                                                                                   | ninistrati | on       |                                 | 2017/0         | )3/24 14         | k:19 📢)         |
| aramètres             | Extensions    | ACL | Logs S                           | essions                                 | État du servei                                                                             |            | ropos    |                                 |                |                  |                 |
| Extensions<br>Modules |               |     | Administrati                     | on > Exten                              | sions > Modu<br>le module                                                                  | les        |          |                                 |                |                  |                 |
| Widgets               |               |     | Nom réel                         |                                         |                                                                                            |            | Centred  | on Licens                       | e Managei      | r                |                 |
| Utilisateu            | urs connectés |     | Version                          |                                         |                                                                                            |            | 1.0.1    |                                 |                |                  |                 |
| • adm                 | -             |     | Auteur                           |                                         |                                                                                            |            | Centred  | 211                             |                |                  |                 |

|                  | Supervision - Centreon |            |
|------------------|------------------------|------------|
|                  |                        |            |
| DETROZ Sébastien | Version 2              | 04/03/2017 |

| Accueil            | Supervision  | Ra       | pports                       | Configu      | ration    | Admini                   | stration                  | 2017/03/24 14:20         | <b>4</b> 0) |  |  |
|--------------------|--------------|----------|------------------------------|--------------|-----------|--------------------------|---------------------------|--------------------------|-------------|--|--|
| Paramètres         | Extensions   | ACL      | Logs                         | Sessions     | État du   | i serveur                | À prop                    | 005                      |             |  |  |
| Extension          | s            |          | Administr                    | ation > Exte | ensions > | Modules                  |                           |                          |             |  |  |
| Modules            | ;            | _        | Infor                        | mation su    | r le mo   | dule                     |                           |                          |             |  |  |
| Modules<br>Widgets |              | Nom réel |                              |              |           | Centreon License Manager |                           |                          |             |  |  |
|                    |              |          | Version                      |              |           |                          |                           | 1.0.1                    |             |  |  |
| Utilisateu         | rs connectes | -        | Auteur                       |              |           |                          |                           | Centreon                 |             |  |  |
| 👤 adm              | in           |          | Informations supplémentaires |              |           |                          |                           | Centreon License Manager |             |  |  |
|                    |              |          |                              |              |           | Module<br>Fic            | installé et<br>hier SQL i | t enregistré<br>inclus   |             |  |  |
|                    |              |          |                              |              |           |                          | Retour                    |                          |             |  |  |

| Accueil    | Supervision | Rapports | Configuration    | Administration   | 2017/03/24 14:20 🛋 |
|------------|-------------|----------|------------------|------------------|--------------------|
| Paramètres | Extensions  | ACL Logs | Sessions État du | serveur À propos |                    |

| Extensions                         | Administration > Extensions > Modules |                                       |                                                                                            |         |          |                                 |          |        |         |
|------------------------------------|---------------------------------------|---------------------------------------|--------------------------------------------------------------------------------------------|---------|----------|---------------------------------|----------|--------|---------|
| Modules<br>Widgets<br>Subscription | Nom                                   | Real<br>Name                          | Description                                                                                | Version | Auteur   | Date<br>de fin<br>de<br>licence | Installé | Statut | Actions |
| Utilisateurs connectés             | centreon-<br>license-<br>manager      | Centreon<br>License<br>Manager        | Centreon<br>License<br>Manager                                                             | 1.0.1   | Centreon | N/A                             | Oui      | ?      | 8       |
|                                    | centreon-<br>pp-manager               | Centreon<br>Plugin<br>Pack<br>Manager | Module that<br>lists and<br>gives<br>information<br>about<br>installed<br>Plugins<br>Packs | 2.1.3   | Centreon | N/A                             | Oui      | ?      | 8       |

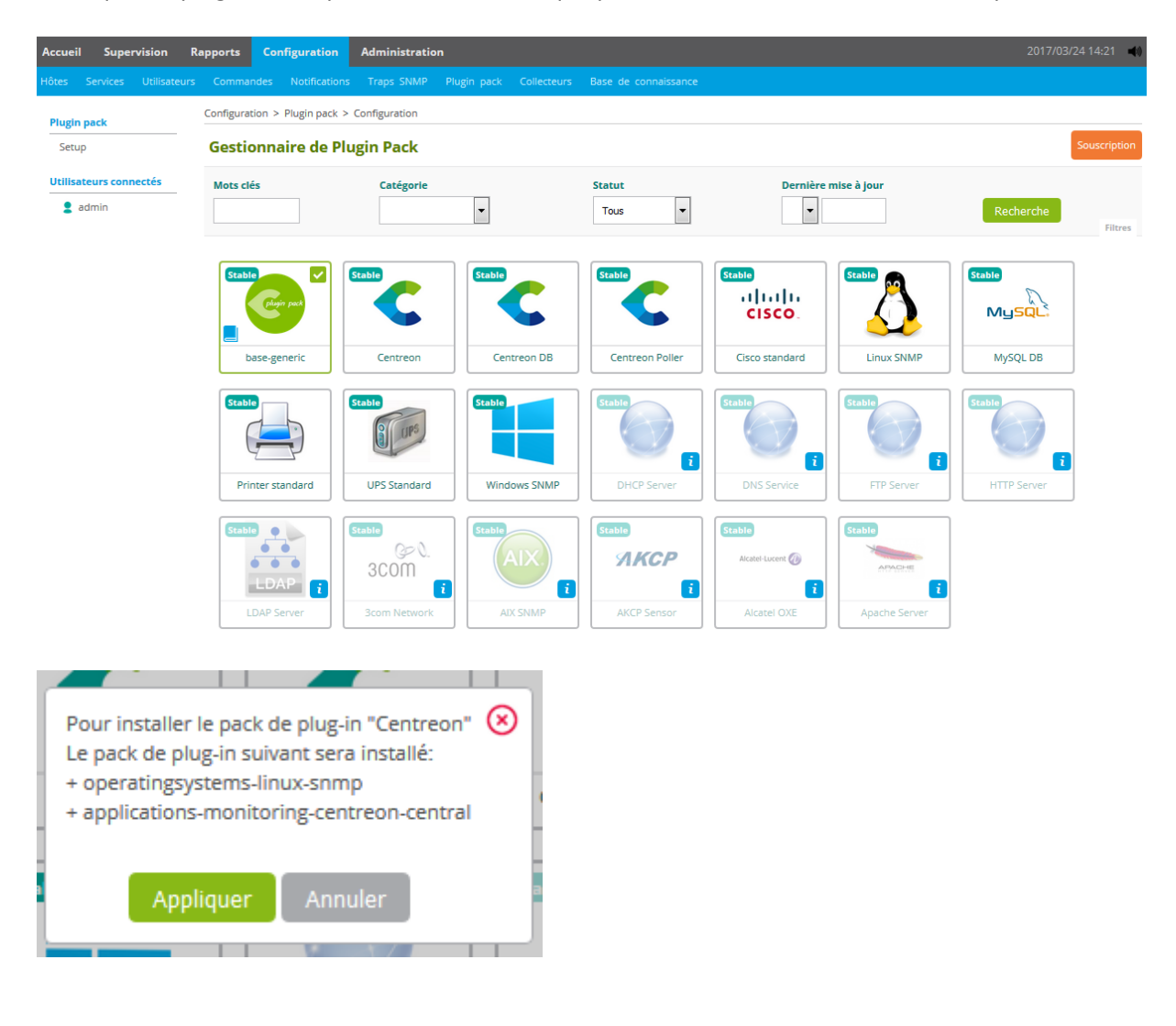

Ainsi que les plugins, afin que tous les services que peut offrir notre Centreon soient disponibles :

|                  | Supervision - Centreon |            |
|------------------|------------------------|------------|
| DETROZ Sébastien | Version 2              | 04/03/2017 |

## Une fois ceci fait, il faut exporter à nouveau la configuration :

| Configuration > Collecteurs > Export configuration     |                   |   |
|--------------------------------------------------------|-------------------|---|
| Export des fichiers de configuration du moteur de supe | rvision           |   |
| Polling instances                                      |                   |   |
| ⑦ Collecteurs *                                        | × Central         | 8 |
| Actions                                                |                   |   |
| ⑦ 	Générer les fichiers de configuration               |                   |   |
| ② E Lancer le débogage du moteur de supervision (-v)   |                   |   |
| ⑦ I Deplacer les fichiers générés                      |                   |   |
| ⑦ Redémarrer l'ordonnanceur                            | Méthode Recharger | • |
| ⑦ Commande exécutée post-génération                    |                   |   |
|                                                        | Exporter          |   |

Notre serveur est maintenant opérationnel, nous pouvons créer des utilisateurs pour leur donner un accès en lecture au serveur Centreon :

| Cont | figura        | ition > U | Jtilisateurs > Conta | acts / Utilisateurs      |                                   |
|------|---------------|-----------|----------------------|--------------------------|-----------------------------------|
| Co   | ontac         | t         |                      |                          |                                   |
|      |               |           |                      |                          |                                   |
| Plu  | us d'ac       | tions     | Ajouter              | Afficher les notificatio | ons du contact                    |
|      | Alia:<br>Logi | s /<br>n  | Nom complet          | Mail                     | Période de notification<br>d'hôte |
|      | •             | guest     | Guest                | guest@localhost          | 24x7 (n)                          |
|      | •             | admin     | Sebastien_Detroz     | seb.detroz@gmail.com     | 24x7 (n)                          |
|      | :             | user      | User                 | user@localhost           | 24x7 (n)                          |
| Plu  | us d'ac       | ctions    | Ajouter              |                          |                                   |

|                  | Supervision - Centreon |            |
|------------------|------------------------|------------|
| DETROZ Sébastien | Version 2              | 04/03/2017 |

Nous ajoutons un utilisateur, et l'ajoutons à un groupe nommé ALL. Ce groupe aura le droit de visualiser l'état de l'infrastructure en se connectant avec leur propre compte sur le serveur Centreon :

| Configuration > Utilisateurs > Contacts / Utilisateurs |                                                                                             |
|--------------------------------------------------------|---------------------------------------------------------------------------------------------|
| Informations générales Authentification Centreon       | Informations supplémentaires                                                                |
| Ajouter un utilisateur                                 |                                                                                             |
| Informations générales                                 |                                                                                             |
| ? Alias / Login *                                      | Tim                                                                                         |
| ? Nom complet *                                        | VIC Tim                                                                                     |
| ⑦ Mail *                                               | tvic@localhost                                                                              |
| ⑦ Bipeur                                               |                                                                                             |
| ⑦ Modèle de contact utilisé                            |                                                                                             |
| Membre des groupes                                     |                                                                                             |
| ⑦ Lié avec le groupe de contacts                       | Lié avec le groupe de contacts                                                              |
| Notification                                           |                                                                                             |
| ⑦ Activer les notifications                            | 🔘 Oui 🔘 Non 🖲 Défaut                                                                        |
| Hôte                                                   |                                                                                             |
| ⑦ Options de notification d'hôte                       | 🔲 Indisponible 🔄 Injoignable 💭 Récupération 🔛 Bagotant 💭 Temps d'arrêt programmés 📝 Aucune  |
| Période de notification d'hôte                         | 24x7 💌 🛞                                                                                    |
| ⑦ Commandes de notification d'hôte                     | × host-notify-by-email                                                                      |
| Service                                                |                                                                                             |
| ⑦ Options de notifications de service                  | 🔲 Alerte 🦳 Inconnu 🦳 Critique 📄 Récupération 📄 Bagotant 📄 Temps d'arrêt programmés 📝 Aucune |
| Période de notification de service                     | 24x7 💌 🛞                                                                                    |
| ⑦ Commandes de notification de service                 | × service-notify-by-email                                                                   |
|                                                        | Sauvegarder Réinitialiser                                                                   |

| Sup | pervis | sion - ( | Centreon |
|-----|--------|----------|----------|
|     |        |          |          |

**DETROZ Sébastien** 

Version 2

| Contact          |                     |                          |                                   |                                        | Rechercher  |           |                |          |
|------------------|---------------------|--------------------------|-----------------------------------|----------------------------------------|-------------|-----------|----------------|----------|
|                  |                     |                          |                                   |                                        | Kedierdier  |           |                |          |
| Plus d'actions   | ▼ Ajouter           | Afficher les notificatio | ons du contact                    |                                        |             |           |                |          |
| Alias /<br>Login | Nom complet         | Mail                     | Période de notification<br>d'hôte | Périodes de notification de<br>service | Langue      | Accès     | Administrateur | Statut   |
| 🛛 💄 guest        | Guest               | guest@localhost          | 24x7 (n)                          | 24x7 (n)                               | en_US       | Désactivé | Non            | DÉSACTIV |
| admin            | Sebastien_Detroz    | seb.detroz@gmail.com     | 24x7 (n)                          | 24x7 (n)                               | fr_FR.UTF-8 | Activé    | Oui            | ACTIVÉ   |
| 🔋 💄 user         | User                | user@localhost           | 24x7 (n)                          | 24x7 (n)                               | en_US       | Désactivé | Non            | DÉSACTIV |
| 🛯 💄 Tim          | VIC_Tim             | tvic@localhost           | 24x7 (n)                          | 24x7 (n)                               | browser     | Activé    | Non            | ACTIVÉ   |
| Plus d'actions   | Ajouter             | ]                        |                                   |                                        |             |           |                |          |
|                  |                     |                          |                                   |                                        |             |           |                |          |
| Configuratio     | on > Utilisateur    | rs > Contacts / Utili    | sateurs                           |                                        |             |           |                |          |
| Informati        | ons générales       | Authentification         | Centreon Informat                 | tions supplémentaires                  |             |           |                |          |
| Modifi           | er un utilisat      | teur                     |                                   |                                        |             |           |                |          |
| Centreon         |                     |                          |                                   |                                        |             |           |                |          |
| ? Autoris        | ser l'utilisateur à | à se connecter à l'in    | terface web *                     | 🔊 Oui 🔘 Non                            |             |           |                |          |
| ? Mot de         | e passe             |                          |                                   | •••                                    |             | Géné      | rer            |          |
| ? Confire        | mation du mot o     | de passe                 |                                   | •••                                    |             |           |                |          |
| ? Langue         | e par défaut *      |                          |                                   | fr_FR.UTF-8                            | •           |           |                |          |
| ? Fuseau         | horaire / Local     | lisation                 | [                                 | Europe/Paris                           |             | • 🗵       |                |          |
| ⑦ Clé d'a        | uto-connexion       |                          |                                   |                                        |             |           |                |          |
| ② Source         | d'authentificat     | ion *                    |                                   | Centreon 💌                             |             |           |                |          |
| Admin            | istrateur *         |                          |                                   | Oui  Non                               |             |           |                |          |
| ? Reach          | API                 |                          | (                                 | ) Oui () Non                           |             |           |                |          |
| Listes d'ac      | cès                 |                          |                                   |                                        |             |           |                |          |
|                  |                     |                          | Г                                 |                                        |             | _         |                |          |
|                  |                     |                          |                                   | × ALL                                  |             | ~         |                |          |

| DETROZ Sébastie        | n                           | Version 2            |           | 04/03/2017 |
|------------------------|-----------------------------|----------------------|-----------|------------|
|                        |                             |                      |           |            |
| Administration > ACL > | Gestion des accès aux menus |                      |           |            |
| Ajouter une ACL        |                             |                      |           |            |
| Informations générale  | 2                           |                      |           |            |
| ? Nom de l'ACL *       | Lecture seule               |                      |           |            |
| ? Alias                |                             |                      |           |            |
| ? Statut               | Activé Désactivé            |                      |           |            |
|                        | Disponible                  |                      | Sélection | né         |
| ⑦ Groupes liés         |                             | Ajouter<br>Supprimer | ALL       | *          |
| Pages disponibles      |                             |                      |           |            |
| 🕂 Accueil :            |                             |                      |           |            |
| Supervision :          |                             |                      |           |            |
| 🔽 Rapports :           |                             |                      |           |            |

Une fois ceci-fait, il faut ajouter des matériels à superviser. Nous allons donc ajouter un hôte Windows 7, de la manière suivante :

| Supervision - Centreon |
|------------------------|
|                        |

**DETROZ Sébastien** 

-

Version 2

04/03/2017

\_

| configuration > notes                                                                                             |                                                                            |
|----------------------------------------------------------------------------------------------------|----------------------------------------------------------------------------|
| Configuration de l'hôte Notification Relations Traitement des données Informations                                | détaillées de l'hôte Sauvegarder                                           |
| Ajouter un hôte                                                                                                   |                                                                            |
| Information de base sur l'hôte                                                                                    |                                                                            |
| ⑦ Nom *                                                                                                    | Win7                                                                       |
| ⑦ Alias *                                                                                                    | Windows 7                                                                  |
| ⑦ Adresse IP / DNS *                                                                                              | 192.168.1.117 Résoudre                                                     |
| ⑦ Communauté SNMP & Version                                                                                       | centreon 2c 💌                                                              |
| ⑦ Surveillé depuis le collecteur                                                                                  | Central 💌                                                                  |
| ⑦ Fuseau horaire / Localisation                                                                                   | Europe/Paris 💌 🛞                                                           |
| ⑦ Modèles                                                                                                    | + Ajouter une nouvelle entrée                                              |
| Un hôte peut avoir plusieurs modèles, leurs ordre à une importance significative<br>lci, une image d'explication. | Modèle generic-active-host                                                 |
| ⑦ Créer aussi les services liés aux modèles                                                                       | Oui O Non                                                                  |
| Options de contrôle de l'hôte                                                                                     |                                                                            |
| ⑦ Commande de vérification                                                                                        | Commande de vérification 🔹 🧃 📀                                             |
| ⑦ Arguments                                                                                                    | ←                                                                          |
| ⑦ Macros personnalisées                                                                                           |                                                                            |
| <ul> <li>Hérité depuis un modèle</li> <li>Hérité depuis la commande</li> </ul>                                    | + Ajouter une nouvelle entrée<br>Rien à afficher, utiliser le bouton "Add" |
| Options d'ordonnancement                                                                                          |                                                                            |
| ⑦ Période de contrôle                                                                                             | 24x7 💌 📀                                                                   |
| ⑦ Nombre de contrôles avant validation de l'état                                                                  | 3                                                                          |
| ⑦ Intervalle normal de contrôle                                                                                   | 1 * 60 secondes                                                            |
| ⑦ Intervalle non-régulier de contrôle                                                                             | 1 * 60 secondes                                                            |
| ⑦ Contrôle actif activé                                                                                           | 🔘 Oui 🔘 Non 🖲 Défaut                                                       |
| ⑦ Contrôle passif activé                                                                                          | Oui 🔘 Non 💿 Défaut                                                         |
| Sauvenarder                                                                                                    | Réinitialiser                                                              |
| Configuration > Hôtes                                                                                             |                                                                            |
| Nom Groupe d'hôtes Collecteur Modèle                                                                              | Statut                                                                     |
| Tous les collecteurs 🔻                                                                                            | Rechercher                                                                 |
| Plus d'actions 💌 Ajouter                                                                                          | 30 🔻                                                                       |
| Nom Alias Adresse IP / DNS Collecteur                                                                             | Modèles Statut Options                                                     |
| Central                                                                                                    | generic-active-host                                                        |
| Plus d'actions                                                                                                    | 30 💌                                                                       |

Redémarrer le collecteur.

|                                                                                                    | Supervisior          | n - Centreon             |                                              |         |
|----------------------------------------------------------------------------------------------------|----------------------|--------------------------|----------------------------------------------|---------|
| ETROZ Sébastien                                                                                                    | Vers                 | ion 2                    | 04/0                                         | 3/2017  |
| Configuration > Collecteurs > Export configur                                                                             | ation                |                          |                                              |         |
| Export des fichiers de configuration                                                                                      | on du moteur de su   | pervision                |                                              |         |
| Polling instances                                                                                                    |                      |                          |                                              |         |
| ⑦ Collecteurs *                                                                                                    |                      | × Central                | ⊗                                            |         |
| Actions                                                                                                    |                      |                          |                                              |         |
| <ul> <li>⑦</li></ul>                                                                                                    | ervision (-v)        |                          |                                              |         |
| ? Redémarrer l'ordonnanceur                                                                                               |                      | Méthode Redéma           | rrer 🔻                                       |         |
| ⑦ Commande exécutée post-génération                                                                                       |                      |                          |                                              |         |
| Console                                                                                                    |                      | Exporte                  | r                                            |         |
| Progression ( 100%)                                                                                                    |                      |                          |                                              |         |
| Préparation de l'environnement <b>OK</b><br>Déplacement des fichiers <b>OK</b><br>Redémarrage de l'ordonnanceur <b>OK</b> |                      |                          |                                              |         |
| Supervision > Détails des statuts > Hôtes                                                                                 |                      |                          |                                              |         |
| Statut de l'hôte     Hôte       Problèmes non acquittés                                                                   |                      | Statut                   | Collecteur Groupe d'hôtes                    | Filters |
| Plus d'actions                                                                                                    |                      |                          |                                              | 30 💌    |
| 🔲 Hôtes Statut Adresse IP Derr                                                                                            | ier contrôle Durée ^ | Validé depuis Tentatives | Statut détaillé                              |         |
| Win7 il DOWN 192.168.1.117                                                                                                | 52s 1m 52s           | 42s 3/3 (H)              | CRITICAL - 192.168.1.117: rta nan, lost 100% |         |
|                                                                                                    |                      |                          |                                              |         |

# Il faut penser à désactiver le pare-feu Windows :

| Supervision > Détails d  | es statu | ts > Hôtes |                                      |                  |     |       |            |                                          |                                       |         |
|--------------------------|----------|------------|--------------------------------------|------------------|-----|-------|------------|------------------------------------------|---------------------------------------|---------|
| Statut de l'hôte<br>Tous | •        |            | Hôte                                 |                  |     | Sta   | •          | Collecteur                               | Groupe d'hôtes                        | Filters |
| Plus d'actions           |          | •          | $\diamondsuit \odot \textcircled{0}$ |                  |     |       |            |                                          |                                       | 30 💌    |
| Hôtes ^                  |          | Statut     | Adresse IP                           | Dernier contrôle |     | Durée | Tentatives | Sta                                      | ut détaillé                           |         |
| Win7                     | di 👘     | UP         | 192.168.1.117                        |                  | 16s | 11s   | 1/3 (H)    | OK - 192.168.1.117: rta 0,589ms, lost 09 | i i i i i i i i i i i i i i i i i i i |         |
| Plus d'actions           |          | •          |                                      |                  |     |       |            |                                          |                                       | 30 💌    |

|                  | Supervision - Centreon |            |
|------------------|------------------------|------------|
| DETROZ Sébastien | Version 2              | 04/03/2017 |
|                  |                        |            |

Maintenant que l'hôte est bien supervisé, nous pouvons ajouter des services sur ce dernier : nous pouvons vérifier l'utilisation de sa RAM, de son disque dur, de sa connexion internet, etc...

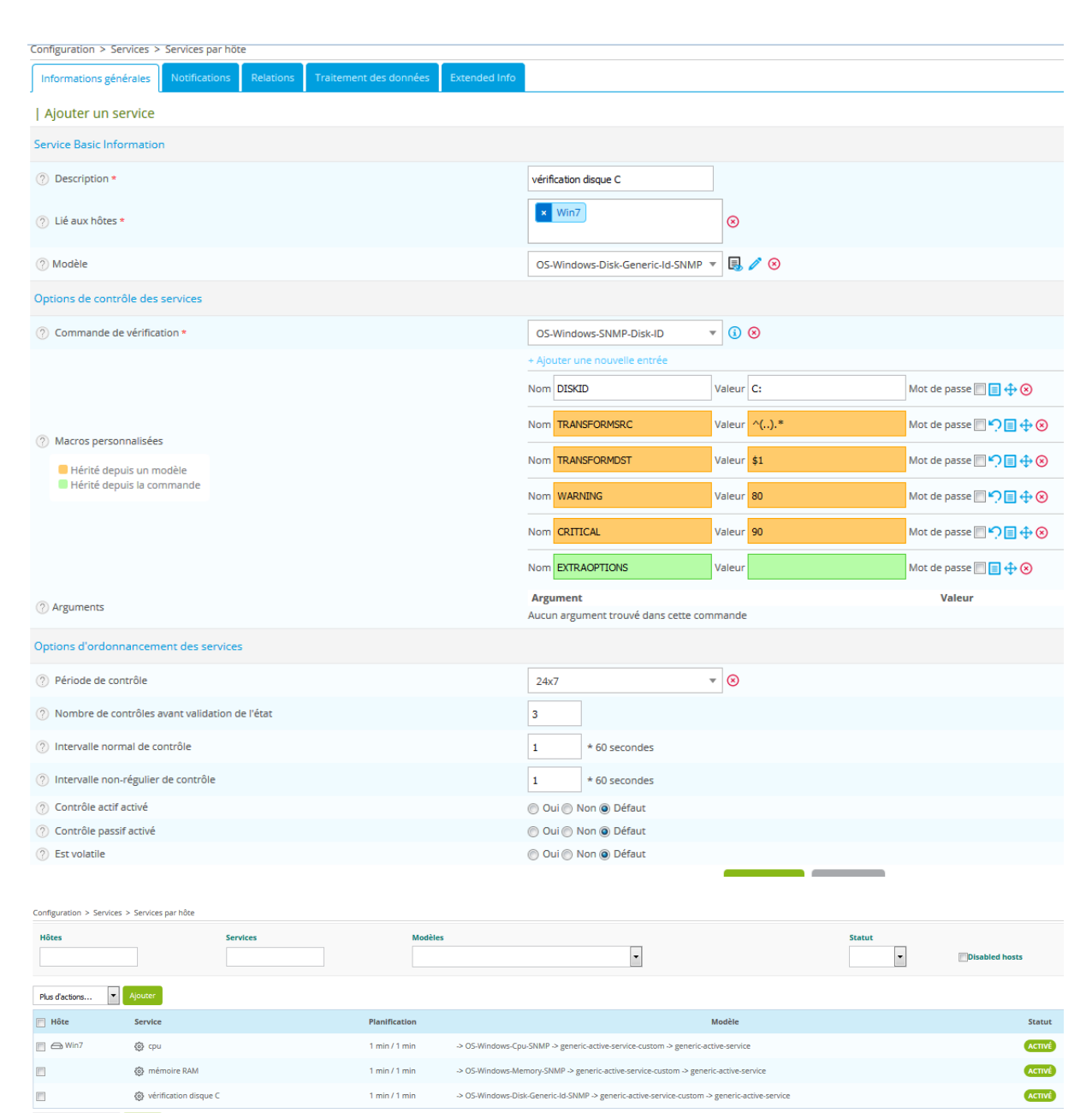

Plus d'actions...

|               | Supervision - Cen | treon      |
|---------------|-------------------|------------|
| DETROZ Sébast | en Version 2      | 04/03/2017 |

| Cen                    | treon                      | 1 0 0<br>Hôtes 0                                | 3<br>Serviseen    | 0 0/0   | 0/0<br>min   Déco | 3/3<br>onnexion |
|------------------------|----------------------------|-------------------------------------------------|-------------------|---------|-------------------|-----------------|
| Accueil Supervision    | Rapports Configura         | tion Administration                             |                   | 201     | 7/03/24 10        | 5:13 📢          |
| Paramètres Extensions  |                            |                                                 |                   |         |                   |                 |
| Extensions             | Administration > Exten     | sions > Widgets                                 |                   |         |                   |                 |
| Modules                | Titre                      | Description                                     |                   | Version | Auteur            | Actions         |
| Widgets                | Grid-map                   | Widget for displaying status' service           | 25                | 1.0.0   | Centreon          | 0               |
| Subscription           | Widget-engine-status       | Widget for displaying Engine statisti           | ics               | 1.0.0   | Centreon          | 8               |
| Utilisateurs connectés | Graph Monitori             |                                                 |                   | 1.5.0   | Centreon          | 0               |
| 💄 admin                | Host Monitorin; So         | uhaitez-vous installer ce widget?               | ig information    | 1.5.2   | Centreon          | 8               |
|                        | Hostgroup Mon              | -                                               | nitoring          | 1.5.0   | Centreon          | \$              |
|                        | Live Top 10 CPL            |                                                 | 6 cpu             | 1.1.0   | Centreon          | \$              |
|                        | Live Top 10 Mei<br>Usage   | Ainulei                                         | 6 memory          | 1.1.0   | Centreon          | \$              |
|                        | Service Monitoring         | Widget for displaying service monit             | oring information | 1.5.3   | Centreon          | \$              |
|                        | Servicegroup<br>Monitoring | Widget for displaying servicegroup information  | monitoring        | 1.5.0   | Centreon          | \$              |
|                        | Tactical Overview          | Widget for displaying Host Status an<br>Summary | nd service status | 1.0.0   | Centreon          | ۵               |

A ce moment, l'installation des Widgets peut corriger certains problèmes :

Sur notre hôte Windows, il faut ensuite activer le protocole SNMP, afin de pouvoir autoriser la supervision via la diffusion des traps SNMP :

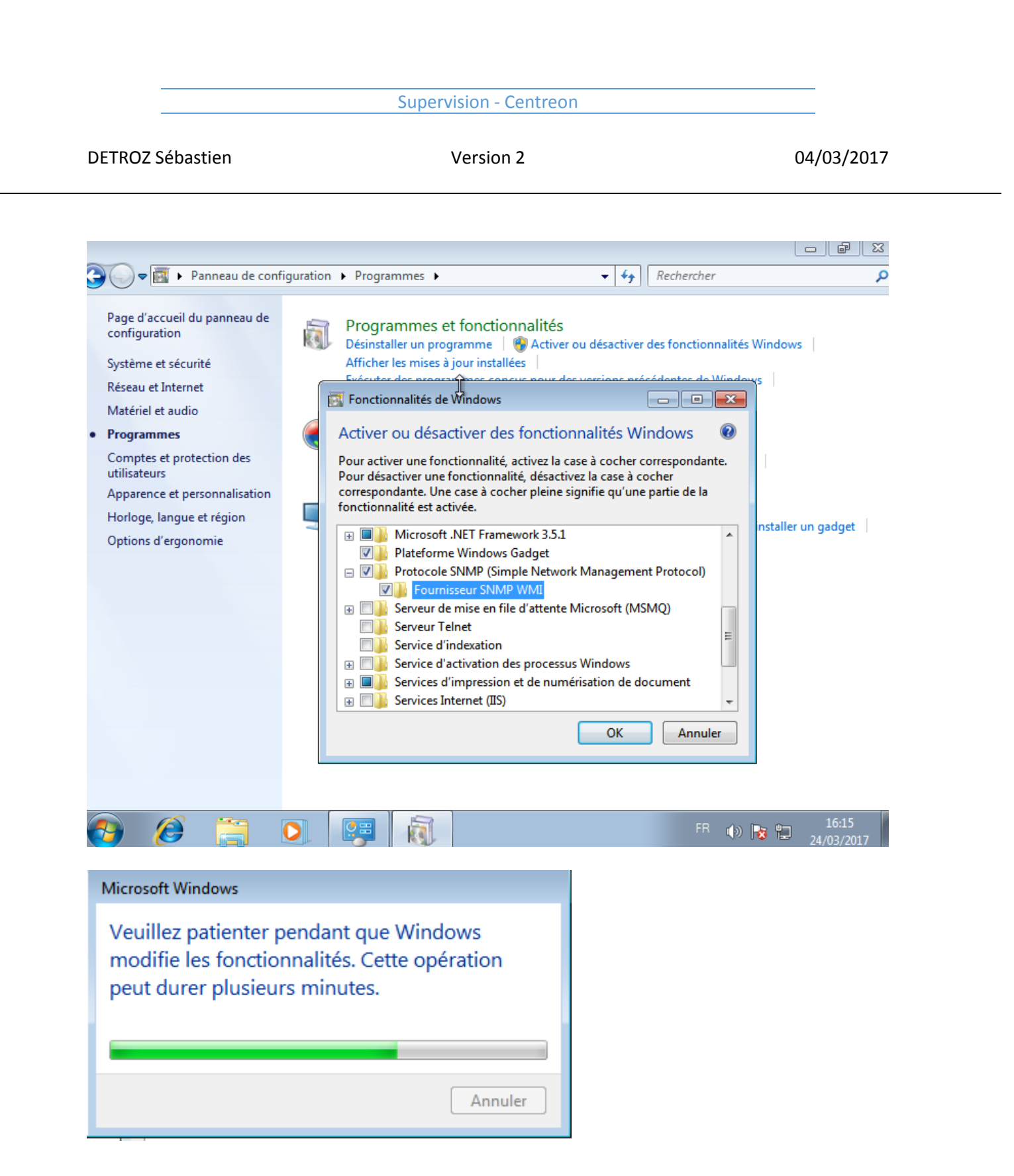

**DETROZ Sébastien** 

Version 2

04/03/2017

| Services                   |                                                                                                    |                                                                                                    |                                                                                                    |                 |                                                                                                    | • 🔀                                                                                                    |
|----------------------------|----------------------------------------------------------------------------------------------------|----------------------------------------------------------------------------------------------------|----------------------------------------------------------------------------------------------------|-----------------|----------------------------------------------------------------------------------------------------|----------------------------------------------------------------------------------------------------|
| Fichier Action Af          | fichage ?                                                                                                    |                                                                                                    |                                                                                                    |                 |                                                                                                    |                                                                                                    |
| Cervices (local)           | <ul> <li>Services (local)</li> </ul>                                                                                                    |                                                                                                    |                                                                                                    |                 |                                                                                                    |                                                                                                    |
|                            | Service SNMP                                                                                                    | Nom                                                                                                    | Description                                                                                                    | État            | Type de démarrage                                                                                                    | Ouvri 🔦                                                                                                    |
|                            | Arrêter le service<br>Redémarrer le service<br>Description :<br>Permet aux requêtes SNMP (Simple<br>Network Management Protocol)<br>d'être traitées par cet ordinateur. Si ce<br>service est arrêté, l'ordinateur ne<br>pourra pas traiter les requêtes SNMP.<br>Si ce service est désactivé, tous les<br>services qui en dépendent<br>explicitement ne pourront pas<br>démarrer. | Service de sto<br>Service de str<br>Service de tra<br>Service hum<br>Service hûte V<br>Service Initiat<br>Service Interfa<br>Service Interfa<br>Service KtmR<br>Service Liste o<br>Service Panna<br>Service Panna<br>Service Panna<br>Service SNMP<br>Service SUMP<br>Services Bureau à<br>Services Bureau à<br>Services de base d<br>Services de chiffre<br>Spouleur d'impres | Démarrer<br>Arrêter<br>Suspendre<br>Redemarrer<br>Toutes les tâches<br>Actualiser<br>Propriétés<br>Aide<br>Permet aux<br>Prend en ch<br>Autorise les<br>Active l'acc<br>Fournit qua<br>Charge les f | Þ<br>Dem<br>Dém | Manuel<br>Automatique<br>Manuel<br>Manuel<br>Manuel<br>Automatique<br>Manuel<br>Désactivé<br>Manuel<br>Manuel<br>Automatique<br>Manuel<br>Manuel<br>Manuel<br>Automatique<br>Automatique | Systè<br>Servii<br>Systè<br>Servii<br>Servii<br>Servii<br>Servii<br>Servii<br>Servii<br>Servii<br>Servii<br>Servii<br>Servii<br>Servii<br>Servii |
|                            | Ltendu Standard /                                                                                                    |                                                                                                    |                                                                                                    |                 |                                                                                                    |                                                                                                    |
| Affiche l'aide pour l'élér | ment sélectionné.                                                                                                    |                                                                                                    |                                                                                                    |                 |                                                                                                    |                                                                                                    |

| DETROZ Sébastien         |                                            | Version 2          |          |       | 04/03/2017               |
|--------------------------|--------------------------------------------|--------------------|----------|-------|--------------------------|
| Services                 | Propriétés de Service SNMP (               | Ordinateur local)  |          | X     |                          |
| Fichier Action Affichage | rophetes de service statin (               | oramatear rotary   |          |       |                          |
| 🗢 🔿 🔚 🖻 🧔 🛃 🛛            | Général Connex                             | ion Récupé         | ration   | Agent |                          |
| Services (local)         | Interruptions                              | Sécurité           | Dépendan | ices  |                          |
|                          | Envoyer une interruption of                | d'authentification |          |       |                          |
| Service S                | <ul> <li>Noms de communautés ac</li> </ul> | ceptés             |          |       | Type de démarrage Ouvr 🔷 |

Droits

Ŧ

Modifier...

OK

Communauté

centreon

Configuration du service SNMP

Droits de communauté

Nom de la communauté :

LECTURE SEULE

Ajouter..

En savoir plus sur le protocole SNMP

Arrêter le

Redémari

Descriptio

Permet au

Network I

d'être trai

service es

pourra pa

Si ce servi

services q expliciten

démarrer.

Étendu ,

•••

e

Manuel

Manuel

Manuel

Manuel

Manuel

Manuel

Manuel

Manuel

Manuel

Manuel

Manuel Manuel

Automatique

Automatique

Automatique

🌵 😼 📜

Désactivé

×

Appliquer

Ajouter

Annuler

Supprimer

Annuler

Automatique

Automatique

Systè

Servie

Systè

Systè

Servie

Systè

Servie

Servie

Servie

Servie

Systè

Servie

Systè Servi Servi

Servie

Servie

Systè <sub>∓</sub>

| Su | pervisi  | on - | Centreon   |
|----|----------|------|------------|
| 00 | PC1 1101 | 011  | 0011010011 |

DETROZ Sébastien

Version 2

04/03/2017

| Général                                                                                                    | Conne                                         | xion                                  | Récu                             | pération                               | Ager     |
|----------------------------------------------------------------------------------------------------|-----------------------------------------------|---------------------------------------|----------------------------------|----------------------------------------|----------|
| Interruptions                                                                                                    |                                               | Sécu                                  | urité                            | Dépe                                   | endances |
| Envoyer une i                                                                                                    | nterruption                                   | d'authent                             | ification                        |                                        |          |
| voms de comn                                                                                                    | nunautes a                                    | cceptes                               | -                                |                                        |          |
| Communaute                                                                                                    | é                                             |                                       | Droits                           | ;                                      |          |
| centreon                                                                                                    |                                               |                                       | LECT                             | URE SE                                 |          |
| Ajou                                                                                                    | iter<br>es paquets                            | Modi                                  | fier<br>ovenant de               | Supprimer                              | el hôte  |
| Accepter le     Accepter le                                                                                                    | iter<br>es paquets<br>es paquets              | Modi<br>SNMP pro                      | fier<br>ovenant de<br>ovenant de | Supprimer<br>n'importe qu<br>ces hôtes | el hôte  |
| Accepter le     Accepter le                                                                                                    | iter<br>es paquets<br>es paquets              | Modi<br>SNMP pro                      | fier<br>ovenant de<br>ovenant de | Supprimer<br>n'importe qu<br>ces hôtes | el hôte  |
| Accepter le     Accepter le     Accepter le     Accepter le     Accepter le     Accepter le     Accepter le                                                                                                    | iter                                          | Modi<br>SNMP pro                      | fier                             | Supprimer                              | el hôte  |
| Accepter le     Accepter le     Accepter | iter es paquets es paquets uter ur le protoco | Modi<br>SNMP pro<br>SNMP pro<br>Modif | fier                             | Supprimer<br>n'importe qu<br>ces hôtes | el hôte  |
| Ajou<br>Accepter le<br>Accepter le<br>Ajou<br>Ajou                                                                                                    | iter<br>es paquets<br>es paquets<br>iter      | Modi<br>SNMP pro<br>SNMP pro<br>Modif | fier                             | Supprimer                              | el hôte  |

| Windows essaie d'amêter le service suivant sur Ordinateur local | _ |
|-----------------------------------------------------------------|---|
| Windows casale a anotor to service salvant sal orainatear local |   |
| Service SNMP                                                    |   |
| Fermer                                                          |   |

Une fois ceci-fait, les services de notre hôte sont supervisés :

|                                                                                       |            |         | Sup               | pervision                | - Centreon                              | 1                                |                     |                |
|---------------------------------------------------------------------------------------|------------|---------|-------------------|--------------------------|-----------------------------------------|----------------------------------|---------------------|----------------|
| DETROZ Sébas                                                                          | tien       |         |                   | Versi                    | on 2                                    |                                  | 04/03/2             | 2017           |
| Supervision > Détails des statuts Statut du service                                   | > Services | Statut  |                   |                          | Co                                      | ilecteur                         |                     |                |
| Tous                                                                                  |            | Service | •                 |                          | Gr                                      | roupe d'hôtes                    | Groupes de services | Statut détail  |
| Tous  Hôte Plus d'actons Hôtes                                                        | services   | Service | T                 | Durée                    | Gr<br>Dernier contrôle                  | oupe d'hôtes                     | Groupes de services | Statut détail  |
| Tous  Hôte Plus d'actions Hôtes ^ Win7 vérificat                                      | C          | Service | Statut            | Durée<br>1h 6m           | Gr<br>Dernier contrôle<br>50s           | oupe d'hôtes                     | Groupes de services | Statut détaill |
| Tous        Hôte       Plus d'actions       Hôtes ^       Win7     vérticat       cpu | C O O      | Service | Statut<br>INCONNU | Durée<br>1h 6m<br>5m 38s | Gr<br>Dernier contrôle<br>50s<br>1m 10s | Tentatives<br>3/3 (H)<br>1/3 (H) | Groupes de services | Statut détaill |

Sur un hôte Linux, il faut procéder ainsi pour configurer le protocole SNMP :

| root@debianseb:~# apt-get install snmpd libnet–snmp–p                                                                                                    | erl libsnmp-perl <u> </u> |
|----------------------------------------------------------------------------------------------------|---------------------------|
|                                                                                                    |                           |
| # Listen for connections from the local system onl<br>#agentAddress udp:127.0.0.1:161<br># Listen for connections on all interfaces (both I<br>#agentAddress udp:161,udp6:[::1]:161<br>agentAddress udp::161 | y<br>Pv4 ∗and∗ IPv6)      |
| #<br>#rocommunity public localhost<br>#                                                                                                    |                           |
| rocommunity centreon 192.168.1.116_ #                                                                                                    |                           |
| rocommunity6 public default –V systemonly<br>#                                                                                                    |                           |

root@debianseb:~# systemctl restart snmpd

On ajoute ensuite un hôte Linux :

**DETROZ** Sébastien

\_

Version 2

04/03/2017

| Ajouter un hôte                                                                                                   |                                                                            |
|----------------------------------------------------------------------------------------------------|----------------------------------------------------------------------------|
| Information de base sur l'hôte                                                                                    |                                                                            |
| ⑦ Nom *                                                                                                    | Debian                                                                     |
| ⑦ Alias ★                                                                                                    | Debian                                                                     |
| ⊘ Adresse IP / DNS *                                                                                              | 192. 158. 1. 118 Résoudre                                                  |
| ⑦ Communauté SNMP & Version                                                                                       | centreon 2c 💌                                                              |
| ② Surveillé depuis le collecteur                                                                                  | Central 💌                                                                  |
| ② Fuseau horaire / Localisation                                                                                   | Europe/Paris 💌 🛞                                                           |
| ⑦ Modèles                                                                                                    | + Ajouter une nouvelle entrée                                              |
| Un hôte peut avoir plusieurs modèles, leurs ordre à une importance significative<br>Ici, une image d'explication. | Modèle generic-active-host                                                 |
| O Créer aussi les services liés aux modèles                                                                       | Oui Oui Non                                                                |
| Options de contrôle de l'hôte                                                                                     |                                                                            |
| ⑦ Commande de vérification                                                                                        | Commande de vérification 🔹                                                 |
| ② Arguments                                                                                                    | ←                                                                          |
| ⑦ Macros personnalisées                                                                                           |                                                                            |
| Hérité depuis un modèle     Hérité depuis la commande                                                             | + Ajouter une nouvelle entrée<br>Rien à afficher, utiliser le bouton "Add" |
| Options d'ordonnancement                                                                                          |                                                                            |
| ② Période de contrôle                                                                                             | 24x7 💌 🛞                                                                   |
| ⑦ Nombre de contrôles avant validation de l'état                                                                  | 3                                                                          |
| ⑦ Intervalle normal de contrôle                                                                                   | 1 * 60 secondes                                                            |
| ⑦ Intervalle non-régulier de contrôle                                                                             | 1 * 60 secondes                                                            |
| ⑦ Contrôle actif activé                                                                                           | 🔘 Oui 🔘 Non 🖲 Défaut                                                       |
| ⑦ Contrôle passif activé                                                                                          | 💿 Oui 💿 Non 💿 Défaut                                                       |
| Sauvegarder R                                                                                                    | ténitialiser                                                               |

## Redémarrer le collecteur.

| Statut de l'hôce       Bête       Statut       Collecteur       Groupe d'hôce         Pues d'actions                                                                                                    |          |
|----------------------------------------------------------------------------------------------------|----------|
| Plus dactions       Nature       Dernier contrôle       Durée       Tentatives       Statut détaillé <ul> <li>Debian</li> <li>It</li> <li>IP</li> <li>192.168.1.118</li> <li>192.168.1.117</li> <li>192.168.1.117</li> </ul> 185     N/A     1/3 (H)     OK - 192.168.1.118: tra 1,635ms, lost 0%           Plus dactions         IP         IP         192.168.1.117         485         1h 33m         1/3 (H)         OK - 192.168.1.117: tra 0,763ms, lost 0%           Plus dactions         IP         IP                                                                                                    | Filters  |
| Hôtes Statut Adress Pernier contrôle Durée Tentatives Statut détaillé   Debian ii iii iiii 192.168.1118 188 N/A 1/3 (H) 0K-192.168.1118: rat 1,635ms, lost 0%   Win7 iii iiiii iiiii 192.168.1117 485 1h 3m 1/3 (H) 0K - 192.168.1117: rat 0,763ms, lost 0%   Pus dactons Iiiiiiiiiiiiiiiiiiiiiiiiiiiiiiiiiiiii                                                                                                    | 30 💌     |
| Debian       i       IP       192.168.1.118       18s       N/A       1/3 (H)       OK - 192.168.1.118: rta 1,635 ms, lost 0%         Win7       i       IP       192.168.1.117       48s       1h 3m       1/3 (H)       OK - 192.168.1.117: rta 0,763 ms, lost 0%         Pus d'actions       IP       IP                                                                                                    |          |
| Win7       I       IP2.168.1.117       48s       1h 3m       1/3 (H)       OK - 192.168.1.117: rta 0,763ms, lost 0%         Plus d'actions       Statut       Collecteur       Collecteur       Statut       Statut       Collecteur       Statut       Statut       Statut       Statut       Statut       Collecteur       Statut       Statut       Statut       Statut       Collecteur       Statut       Statut <t< td=""><td></td></t<>                                                                                                    |          |
| Supervision > Details des statuts > Services     Statut     Collecteur       Tous     Image: Service     Statut     Collecteur       Note     Service     Image: Service     Statut       Pike d'actions     Image: Service     Image: Service     Statut       Pike d'actions     Image: Service     Image: Service     Statut       Pike d'actions     Image: Service     Image: Service     Statut       Piket actions     Image: Service     Image: Service     Statut       Deblan     Coul     Image: Service     Statut                                                                                                    |          |
| Statut du service       Statut       Collecteur         Tous       Image: Service       Image: Service       Image: Service       Image: Service       Statut         Môte       Service       Image: Service       Image: Service       Image: Service       Statut         Pks dactors       Image: Service       Image: Service       Image: Service       Image: Service       Statut         Image: Hôtes ^       Services       Statut       Durée       Demier contrôle       Tentatives       Statut         Image: Debian       cpu       Image: Service       Image: Service       Statut       Statut                                                                                                    | 30 🔻     |
| Plus dactions         Image: Constraint of the status         Services         Statut         Durée         Dernier contrôle         Tentatives         Statut         Statut           Image: Debian         cpu         11         GO         3m 95         1m 95         1/3 (H)         OK: CPU(s) average usage its: 1.00%         Statut         CPU         11         CON         3m 95         1m 95         1/3 (H)         OK: CPU(s) average usage its: 1.00%         CPU(s) average usage its: 1.00%         CPU(s) average usage its: 1.00% | détaillé |
| Im         Hötes ^         Services         Statut         Durée         Dernier contrôle         Tentatives         Statut of           Im         Debian         cpu         III         GN         3 m 9s         1 m 9s         1/2 (H)         OK: CPU(s) average usage is: 1.00%                                                                                                    |          |
| 📄 Debian cpu 🥼 🧰 3m 9s 1m 9s 1/3 (H) OK: CPU(s) average usage is: 1.00%                                                                                                    | alllé    |
|                                                                                                    |          |
| espace disque il (RCONNU) 2m 29s 1m 29s 2/3 (5) UNKNOWN: No storage found. Can be: filters, cache file.                                                                                                    |          |
| eth0         OS         25s         25s         1/3 (H)         OK: All interfaces are ok                                                                                                    |          |
| 🔟 Win7 cpu <b>il 🚾</b> 38m 25s 1m 19s 1/3 (H) OK: CPU(s) average usage is: 0.00%                                                                                                    |          |
| mēmoire RAM il 🚥 37m 45s 15s 1/3 (H) OK: RAM Total: 2.00 GB Used: 567.75 MB (27.73%) Free: 1.45 GB (72.2                                                                                                    |          |
| vérification disque C INCOMMU 1h 39m 35s 3/3 (H) UNKNOWN: No storage found. Can be: filters, cache file.                                                                                                    | 6)       |

## Et tout fonctionne !

|                  | Supervision - Centreon |            |
|------------------|------------------------|------------|
| DETROZ Sébastien | Version 2              | 04/03/2017 |

Nous pouvons également ajouter des vues personnalisées, pour permettre aux utilisateurs de Centreon de superviser plus rapidement l'infrastructure, s'ils n'ont pas accès à tous les onglets :

| Aco     | ueil       | Supe        | rvisio    | on Rapp        | orts    | Configurat        | tion Admi         | nistration       |            |            |
|---------|------------|-------------|-----------|----------------|---------|-------------------|-------------------|------------------|------------|------------|
| Vue     | s pers     | onnalisée   | es !      | Statistiques   | des col | lecteurs          |                   |                  |            |            |
| Accu    | ueil > \   | Vues per    | sonna     | lisées         |         |                   |                   |                  |            |            |
| +       | Ajout      | er une v    | rue       |                |         |                   |                   |                  |            |            |
| -       | C          | ent         | 're       | on             |         |                   |                   |                  |            |            |
|         |            |             |           |                |         |                   |                   |                  |            |            |
| Accuei  | Sup        | ervision    | Rappo     | rts            |         |                   |                   |                  |            |            |
| Vues pe | rsonnalisé | ées Statist | tiques de | es collecteurs |         |                   |                   |                  |            |            |
| Accueil |            |             | é na      |                |         |                   |                   |                  |            |            |
| + Ajo   | uter une   | vue         | Editer    | Supprimer      | ্       | igurer par defaut | 🥃 Partager la vue | + Ajouter widget | ► Kotation |            |
| Ma vu   | le         |             |           |                |         |                   |                   |                  |            |            |
| Hôte    | 5          |             |           |                |         |                   |                   |                  |            |            |
|         |            |             | Host      | s              |         | Status            |                   | Duration         |            | Tries      |
|         | Debian     |             |           |                | di .    | UP                |                   |                  | 14m 48s    | 1/3 (H)    |
|         | Win7       |             |           |                | dt      | UP                |                   |                  | 1h 59m     | 1/3 (H)    |
|         |            |             |           |                |         |                   |                   |                  |            |            |
|         |            |             |           |                |         |                   |                   |                  |            |            |
| Serv    | ices       |             |           |                |         |                   |                   |                  |            |            |
| s       | ŀ          | lost        |           | Service        |         | Status            | Dura              | tion             |            | Hard State |
|         |            |             |           |                |         |                   |                   |                  |            |            |
|         |            |             |           |                |         |                   |                   |                  |            |            |
|         |            |             |           |                |         |                   |                   |                  |            |            |
|         |            |             |           |                |         |                   |                   |                  |            |            |
| State   | IS         |             |           |                |         |                   |                   |                  |            |            |
|         |            |             |           |                |         |                   |                   |                  |            | Plea       |

Version 2

04/03/2017

# Supervision : Centreon (suite) :

Voir :

www.networklife.net/2009/05/snmp-simple-network-management-protocol-sur-un-routeur-cisco/

Nous installons maintenant des traps SNMP sur un routeur, afin de pouvoir le superviser :

```
Router#show snmp
Chassis: FCZ111771BW
248 SNMP packets input
   0 Bad SNMP version errors
   240 Unknown community name
   0 Illegal operation for community name supplied
   0 Encoding errors
   176 Number of requested variables
   0 Number of altered variables
   4 Get-request PDUs
   0 Get-next PDUs
   0 Set-request PDUs
   0 Input queue packet drops (Maximum queue size 1000)
 SNMP packets output
   0 Too big errors (Maximum packet size 1500)
   0 No such name errors
   0 Bad values errors
   0 General errors
   8 Response PDUs
   0 Trap PDUs
SNMP Dispatcher:
  queue 0/75 (current/max), 0 dropped
SNMP Engine:
  queue 0/1000 (current/max), 0 dropped
```

**DETROZ** Sébastien

Version 2

04/03/2017

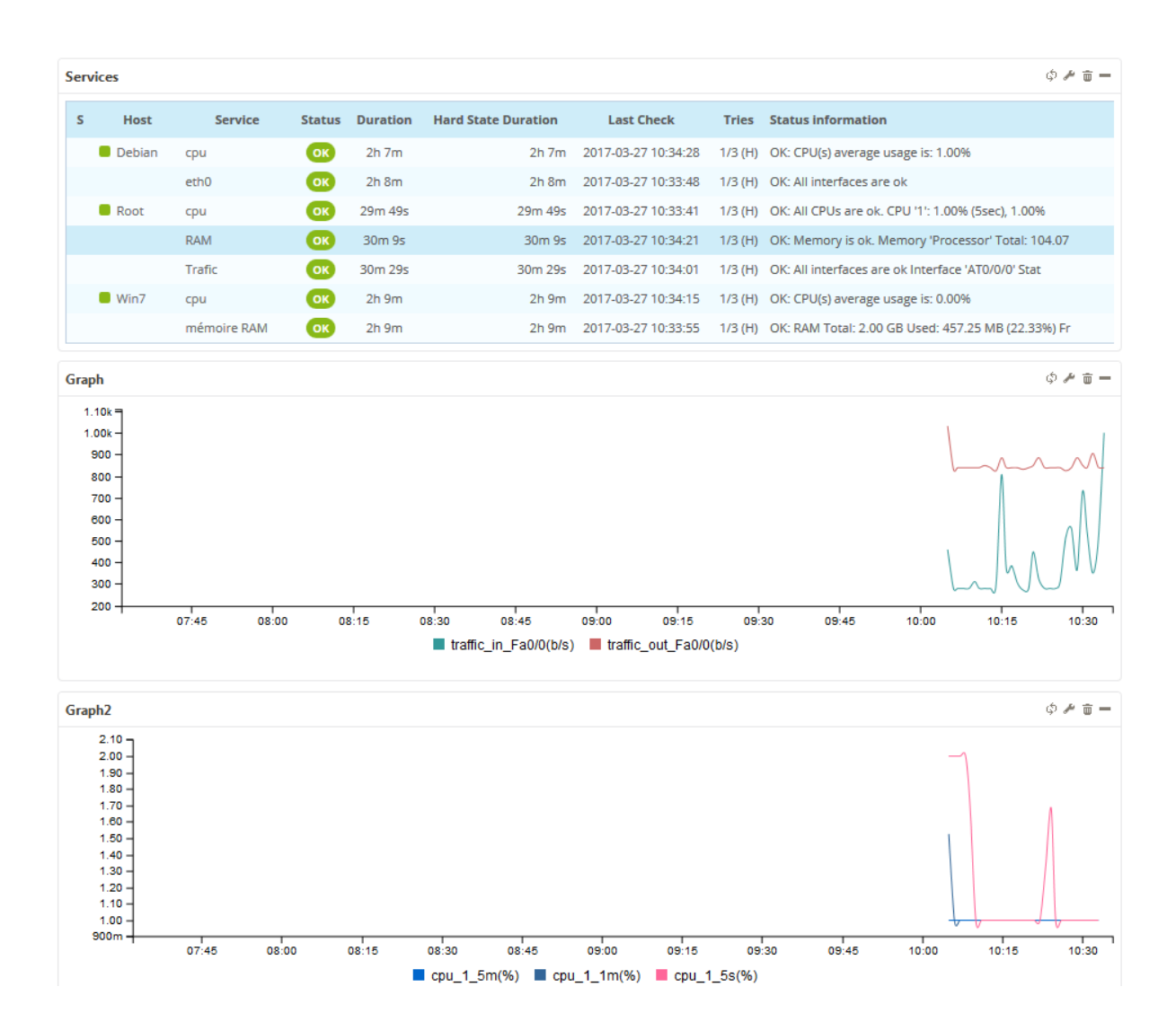

Version 2

04/03/2017

# Supervision distribuée : Centreon (poller):

Nous installons maintenant un serveur de supervision Centreon dit poller, qui sera en quelque sorte une copie du premier serveur :

Penser à changer toutes les passerelles !!

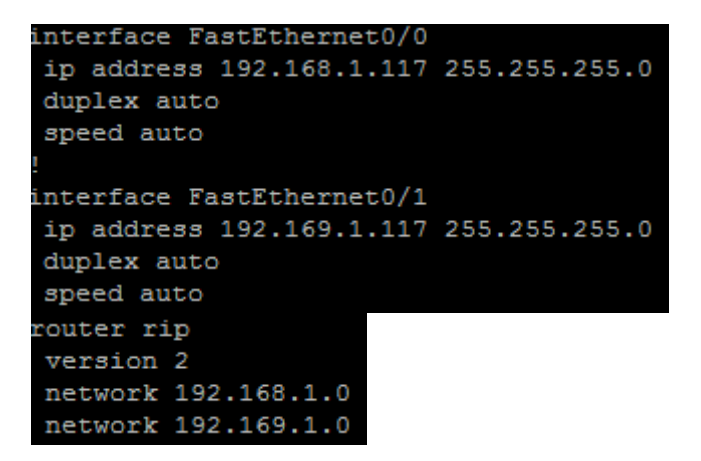

Router(config)#snmp-server host 192.168.1.116 version 2c centreon snmp-server community centreon RO Router(config)#snmp-server traps

Sur Centreon Poller :

yum –y update yum –y install nano yum –y install centreon-lang-fr\_FR passwd centreon

nano /etc/php.ini date.timezone = Europe/Paris

[root@centreonseb ~]# su - centreon

|                  | Supervision - Centreon |            |
|------------------|------------------------|------------|
| DETROZ Sébastien | Version 2              | 04/03/2017 |

[centreon@centreonseb ~]\$ ssh-keygen Generating public/private rsa key pair. Enter file in which to save the key (/var/spool/centreon/.ssh/id\_rsa): Created directory '/var/spool/centreon/.ssh'. Enter passphrase (empty for no passphrase): Enter same passphrase again: Your identification has been saved in /var/spool/centreon/.ssh/id\_rsa. Your public key has been saved in /var/spool/centreon/.ssh/id\_rsa.pub. The key fingerprint is: The key's randomart image is: +--[ RSA 2048]---+ Ι. lo Ι.. lo o l.= . loEo = + .0+=.0.0

[centreon@centreonseb ~]\$ ssh-copy-id -i /var/spool/centreon/.ssh/id\_rsa.pub cen treon@192.169.1.128 centreon@192.169.1.128's password: Now try logging into the machine, with "ssh 'centreon@192.169.1.128'", and check in:

.ssh/authorized\_keys

to make sure we haven't added extra keys that you weren't expecting.

#### [centreon@centreonseb ~]\$ ssh centreon@192.169.1.128 [centreon@dutrozpoller ~]\$ \_

l Aiouter un collecteur Informations sur le serveur ⑦ Nom du collecteur \* Poller Adresse IP 192, 169, 1, 128 ? Hôte local ? Oui Oui Nor ⑦ Collecteur par défaut ? Oui 🔍 Nor Informations SSH Port SSH 22 Information sur le moteur de superv Script d'initialisation du moteur de supervision /etc/init.d/centengine systemv 👻 ⑦ Binaire du moteur de supervision /usr/sbin/centengine ⑦ Binaire de statistiques du moteur de supervision /usr/sbin/centenginestats Pichier des données de performance /usr/lib/centreon-connector

|                      | Supervision - Centreon                                                  |            |
|----------------------|-------------------------------------------------------------------------|------------|
| DETROZ Sébastien     | Version 2                                                               | 04/03/2017 |
| Configuration > Coll | ecteurs > Configuration de Centreon Broker > Assistant de configuration |            |

| Choisissez le modèle de configuration |  |
|---------------------------------------|--|
|                                       |  |
| Central                               |  |
| Ollecteur uniquement                  |  |

Configuration > Collecteurs > Configuration de Centreon Broker > Assistant de configuration

| Nom de la configurati | on* Poller    |  |
|-----------------------|---------------|--|
| Collecteur Poller     | ·             |  |
| Adresse du Central*   | 192.168.1.116 |  |
| Informations :        |               |  |
| Démon supplémentai    | re : Aucune   |  |
| Port de communication | n : 5669      |  |
|                       |               |  |

|                  | Supervision - Centreon |            |
|------------------|------------------------|------------|
| DETROZ Sébastien | Version 2              | 04/03/2017 |

Configuration > Collecteurs > Configuration de Centreon Broker

| Général                                         | Input Logger Output                                                 |  |  |  |  |
|-------------------------------------------------|---------------------------------------------------------------------|--|--|--|--|
| Options générales                               |                                                                     |  |  |  |  |
| Collecteur                                      | Poller 💌                                                            |  |  |  |  |
| Nom *                                           | Poller-module                                                       |  |  |  |  |
| Nom du fich<br>de<br>configuratio<br>Chemin des | poller-module.xml                                                   |  |  |  |  |
| fichiers de<br>rétention *                      | /var/lib/centreon-broker                                            |  |  |  |  |
| Statut                                          | Activé Désactivé                                                    |  |  |  |  |
| Options de journalisation                       |                                                                     |  |  |  |  |
| Ecrire<br>l'horodatage<br>(timestamp)           | e 💿 Oui 🔘 Non                                                       |  |  |  |  |
| Ecrite<br>l'identifiant<br>processus            | du 💿 Oui 🔘 Non                                                      |  |  |  |  |
| Paramètres avancés                              |                                                                     |  |  |  |  |
| Activer les<br>statistiques                     | 🖲 Oui 🔘 Non                                                         |  |  |  |  |
| Configuration > Coll                            | lecteurs > Configuration du moteur de collecte                      |  |  |  |  |
| Fichiers Option                                 | ns de contrôle Options des logs Données Optimisation Administrateur |  |  |  |  |
| Modifier le fic                                 | hier de configuration du moteur de supervision                      |  |  |  |  |
| Commande de lancement du module                 |                                                                     |  |  |  |  |

| Multiple module broker<br>Cette directive peut être utilisée<br>plusieurs fois, se reporter à la<br>documentation de nagios. | + Ajouter une nouvelle entrée             |    |  |  |
|----------------------------------------------------------------------------------------------------|-------------------------------------------|----|--|--|
|                                                                                                    | Directive du module broker                |    |  |  |
|                                                                                                    | /usr/lib64/centreon-engine/externalcmd.so | ⊕⊗ |  |  |
|                                                                                                    | Directive du module broker                |    |  |  |
|                                                                                                    | /usr/lib64/nagios/cbmod.so                | ⊕⊗ |  |  |
|                                                                                                    | Directive du module broker                |    |  |  |
|                                                                                                    | /etc/centreon-broker/poller-module.xml    | ⊕⊗ |  |  |
| ⑦ Option de lancement du module                                                                                              | -1                                        |    |  |  |

Sauvegarder Réinitiali

| DETROZ Sébastien                                                                                                    | Version 2 04/03/2017                                                         |
|----------------------------------------------------------------------------------------------------|------------------------------------------------------------------------------|
| Information de base sur l'hôte                                                                                                  |                                                                              |
| ⑦ Nom *                                                                                                    | Poller 1                                                                     |
| ⑦ Alias *                                                                                                    | Poller 1                                                                     |
| ⑦ Adresse IP / DNS *                                                                                                    | 192. 169. 1. 128 Résoudre                                                    |
| ⑦ Communauté SNMP & Version                                                                                                    | centreon 2c 💌                                                                |
| ⑦ Surveillé depuis le collecteur                                                                                                | Poller1 💌                                                                    |
| ⑦ Fuseau horaire / Localisation                                                                                                 | Europe/Paris 💌 😣                                                             |
| Modèles<br>Un hôte peut avoir plusieurs modèles, leurs ordre à une importance<br>significative<br>Ici, une image d'explication. | + Ajouter une nouvelle entrée<br>Modèle App-Monitoring-Centreon-Poller 🗸 🕁 🛞 |
| ⑦ Créer aussi les services liés aux modèles                                                                                     | Oui Oui Non                                                                  |
| Options de contrôle de l'hôte                                                                                                   |                                                                              |
| ⑦ Commande de vérification                                                                                                    | Commande de vérification 🔹 🚯 😣                                               |
| ⑦ Arguments                                                                                                    | ←                                                                            |

? Macros personnalisées

+ Ajouter une nouvelle entrée Nom SNMPEXTRAOPTIONS Valeur Hérité depuis un modèle Hérité depuis la commande ⊗ Options d'ordonnancement • 🛞 Période de contrôle 24x7 ⑦ Nombre de contrôles avant validation de l'état 3 ⑦ Intervalle normal de contrôle 1 \* 60 secondes ⑦ Intervalle non-régulier de contrôle 1 \* 60 secondes ⑦ Contrôle actif activé 🔘 Oui 🔘 Non 🎯 Défaut

| ?) | Contrôle passif activé | Oui O N | lon 💿 Défaut |
|----|------------------------|---------|--------------|
|    |                        |         |              |